#### PROGRAMA MIND THE GAP – CONVOCATORIA 2018

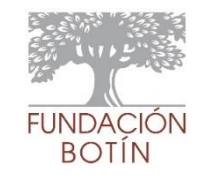

# GUÍA DE USO DE LA PLATAFORMA DE SOLICITUD

### PUNTOS IMPORTANTES A TENER EN CUENTA PARA CREAR UNA SOLICITUD MIND THE GAP

- 1. Antes de iniciar la solicitud, se deben tener identificados y a mano los datos de las siguientes personas/entidades
  - (A) "Solicitante". En la pantalla de acceso a la plataforma y en la primera página de la solicitud online, deben incluirse una serie de datos identificativos que deberán ser distintos para cada proyecto presentado por una misma Entidad Promotora. Estos datos identificativos deberán corresponder a una persona del equipo del proyecto, que además sea empleado de la Entidad Promotora.

NOTA: Si la Entidad Promotora es una institución investigadora, se sugiere indicar como datos del "Solicitante" los del Investigador Principal. En caso de que un mismo Investigador Principal participe en varios Proyectos, se pueden indicar como datos del "Solicitante" los de otros miembros del grupo de investigación.

- (B) "Entidad Promotora". Se trata de la organización (institución investigadora o empresa) que presenta el proyecto.
- (C) "Representante Legal de la Entidad Promotora". Persona con la facultad de actuar, obligar y decidir en nombre y por cuenta de la Entidad Promotora.
- (D) "Gestor de la Solicitud". Empleado de la Entidad Promotora designado como interlocutor único en relación con la solicitud durante todo el proceso de selección. En caso de que la Entidad Promotora sea una institución investigadora, el Gestor de la Solicitud pertenecerá a la "Oficina de Transferencia Tecnológica/Innovación" u órgano similar. En el caso de una Empresa, podría tratarse del Director de Innovación o cargo similar. La Entidad Promotora puede designar a un mismo Gestor para varias solicitudes.
- (E) "Investigador Principal". Director del grupo de investigación que ha desarrollado la tecnología en la que se basa el proyecto. Debe ser empleado de la institución investigadora (co)titular de la tecnología.
- (F) En el caso de que la Entidad Promotora sea una empresa, deberán proporcionarse los datos de la institución investigadora (co)titular de la tecnología y los de su Representante Legal.
- 2. La documentación de la solicitud a presentar en la Fase 1 deberá incluirse en una única carpeta en formato comprimido ZIP, con un tamaño máximo de 4 MB.

A continuación se detallan los pasos a seguir para acceder a la plataforma y crear una solicitud Mind the Gap.

<u>NOTA</u>: Para generar la solicitud es preciso completar todos los Pasos del 1 al 12 la primera vez (aunque no se incorpore la documentación en el paso 12). Posteriormente, se podrá acceder de nuevo a la solicitud para editarla y/o incorporar la documentación tantas veces como se desee mientras esté abierto el plazo de presentación de solicitudes.

PASO 1. Entrar en la página web de la convocatoria Mind the Gap 2018:

https://www.fundacionbotin.org/ciencia-contenidos/abierta-la-convocatoria-mind-the-gap-2018.html

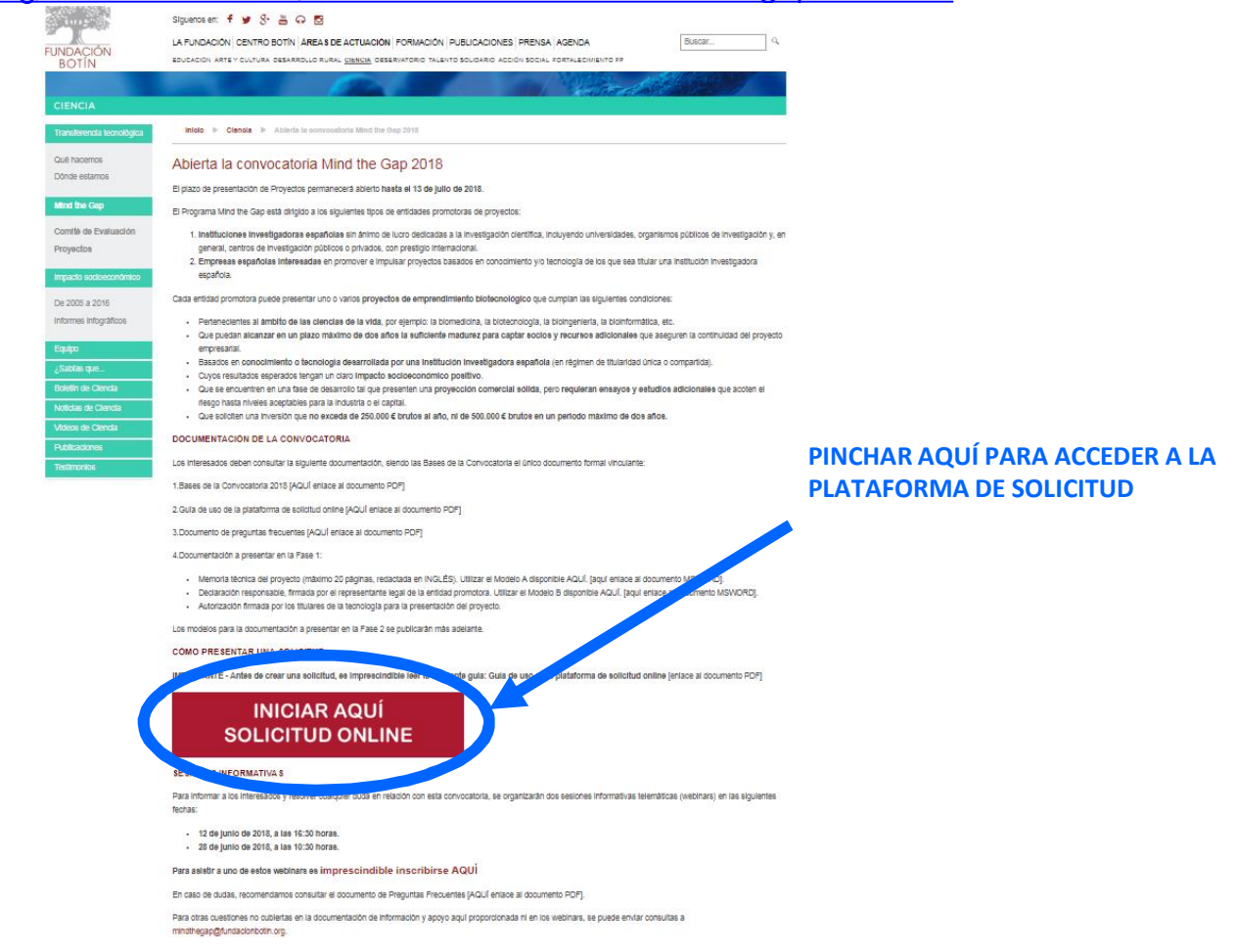

#### PASO 2. Iniciar sesión en la página de acceso

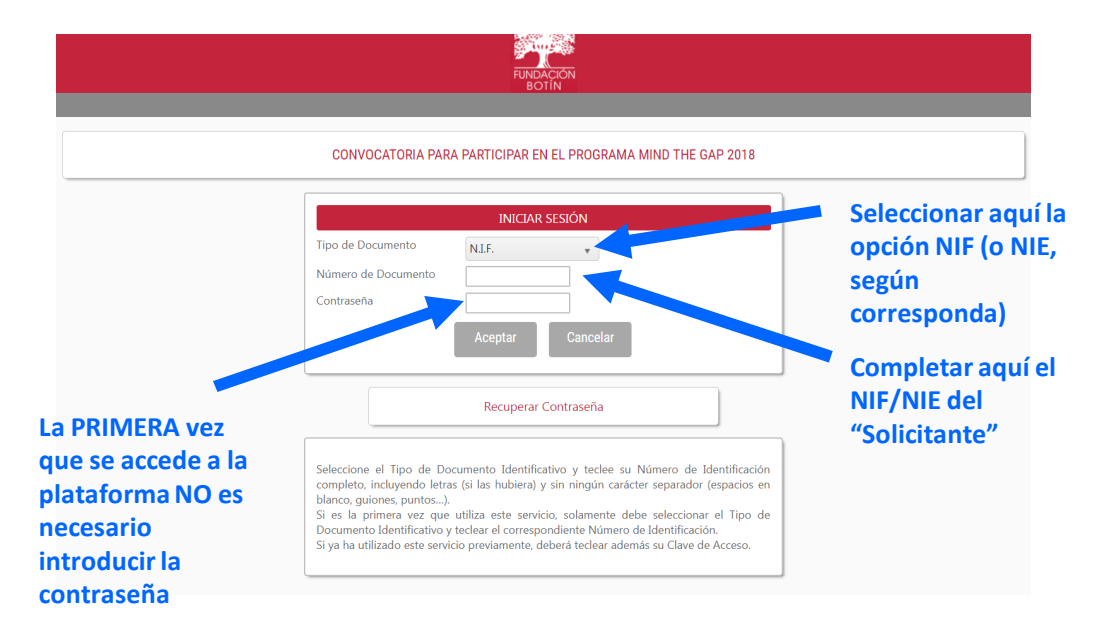

PASO 3. Página de aceptación de las condiciones de tratamiento de datos conforme a la normativa vigente de protección de datos.

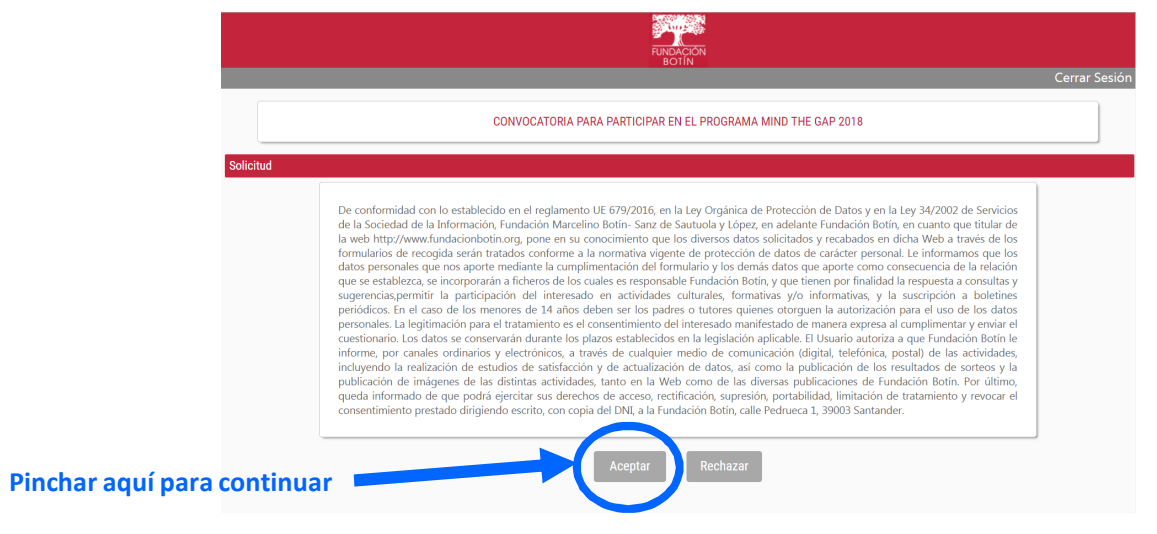

PASO 4. Página de datos del "Solicitante" (ver aclaración sobre esta figura en la página 1 de este documento y en el Anexo I de las Bases de la Convocatoria).

|                                         |                     | FUNDAC                            | SCN<br>N                      |              |
|-----------------------------------------|---------------------|-----------------------------------|-------------------------------|--------------|
|                                         |                     | CONVOCATORIA PARA PARTICIPAR EN I | EL PROGRAMA MIND THE GAP 2018 | Cerrar Sesió |
| atos del Solicitante (Persona o En      | tidad Beneficiaria) |                                   |                               |              |
| Campo de introducción obligatoria       |                     |                                   |                               |              |
| Datos Identificación                    |                     |                                   |                               |              |
| Tipo *                                  |                     | Tipo de Documento *               | Número de Docume              | ento *       |
| PERSONA                                 |                     | • N.I.F.                          | T00000000                     |              |
| Primer Apellido *                       |                     | gundo Apellido                    | Nombre *                      |              |
| Tipo de Vía *<br>Seleccione un Elemento |                     | Nombre o, la Via *                |                               |              |
| Número *                                | Bloque              | Escalera Pis                      | o Puerta                      |              |
|                                         |                     |                                   |                               |              |
| País *                                  |                     | Comunidad Autónol                 | Provincia *                   |              |
| Espana                                  |                     | Seleccione un Element             | Seleccione un Eleme           | ento *       |
| Seleccione un Elemento                  |                     | seleccione un Elemento            | Codigo Postal *               |              |
|                                         |                     |                                   |                               |              |
|                                         |                     |                                   |                               |              |
| Contacto                                |                     |                                   |                               |              |
| Contacto<br>Teléfono *                  | Teléfono Móvil      | Email *                           | Fax                           |              |
| Contacto<br>Teléfono *                  | Teléfono Móvil      | Email *                           | Fax                           |              |

PASO 5. Página de datos de la Entidad Promotora, es decir la entidad que presenta la solicitud (ver aclaración sobre esta figura en la página 1 de este documento y en las Bases de la Convocatoria).

| FUNDACIÓN<br>BOTÍN                                                                                       |                                                                    |
|----------------------------------------------------------------------------------------------------|--------------------------------------------------------------------|
| Cerrar Ses                                                                                               | ón                                                                 |
| CONVOCATORIA PARA PARTICIPAR EN EL PROGRAMA MIND THE GAP 2018                                            |                                                                    |
| Datos de la Solicitud                                                                                    |                                                                    |
| * Campo de introducción obligatoria                                                                      |                                                                    |
| ** Para cualquier aclaración sobre los campos a rellenar, debe posicionarse sobre el enunciado del campo |                                                                    |
| DATOS DE IDENTIFICACION DE LA ENTIDAD PROMOTORA                                                          |                                                                    |
| Razón social *                                                                                           |                                                                    |
|                                                                                                    |                                                                    |
| Nombre abreviado o siglas *                                                                              |                                                                    |
| CIF *                                                                                                    | A partir de esta página de la                                      |
|                                                                                                    | solicitud, para obtener una                                        |
|                                                                                                    | aclaración sobre cualquiera de los                                 |
| Anterior Siguiente                                                                                       | campos a completar, situar el<br>cursor encima del correspondiente |
|                                                                                                    | enunciado                                                          |

PASO 6. Página de datos del Representante Legal de la Entidad Promotora que presenta el proyecto (ver aclaración sobre esta figura en la página 1 de este documento).

|           | BOTIN                                                                                            | Cerrar Sesiór |
|-----------|--------------------------------------------------------------------------------------------------|---------------|
|           | CONVOCATORIA PARA PARTICIPAR EN EL PROGRAMA MIND THE GAP 2018                                    |               |
| Datos de  | e la Solicitud                                                                                   |               |
| * Campo   | o de introducción obligatoria                                                                    |               |
| ** Para o | cualquier aclaración sobre los campos a rellenar, debe posicionanse sobre el enunciado del campo |               |
|           | REPRESENTANTE LEGAL DE LA ENTIDAD PROMOTORA                                                      |               |
|           | Nombre *                                                                                         |               |
|           | Primer Apellido *                                                                                |               |
|           | Segundo Apellido                                                                                 |               |
|           | Cargo *                                                                                          |               |
|           | NIF/NE *                                                                                         |               |
|           | Número de teléfono *                                                                             |               |
|           | Correo electrónico *                                                                             |               |
|           |                                                                                                  |               |
|           | Anteror Siguiente                                                                                |               |

PASO 7. Página de datos del "Gestor de la Solicitud" (ver aclaración sobre esta figura en la página 1 de este documento y en las Bases de la Convocatoria).

|                     | TO PACIFIC TO PACIFICATION TO PACIFICATION TO PACIFICATICO TO PACIFICATICO TO PACIFICATICO TO PACIFICATICO TO PACIFICATICO PACIFICATICO TO PACIFICATICO PACIFICATICO PACIFICATICO PACIFICATICO PACIFICATICO PACIFICATICO PACIFICATICO PACIFICATION TO PACIFICATICO PACIFICATICO PACI |               |
|---------------------|----------------------------------------------------------------------------------------------------|---------------|
|                     | BOTÍN                                                                                                    | Cerrar Sesión |
|                     | CONVOCATORIA PARA PARTICIPAR EN EL PROGRAMA MIND THE GAP 2018                                                                                                    |               |
| Datos de la Solicit | itud                                                                                                    |               |
| * Campo de introd   | ducción obligatoria                                                                                                    |               |
| ** Para cualquier a | adaración sobre los campos a rellenar, debe posicionarse sobre el enunciado del campo                                                                                                    |               |
|                     | DATOS DEL GESTOR DE LA SOLICITUD                                                                                                    |               |
|                     | Nombre *                                                                                                    |               |
|                     |                                                                                                    |               |
|                     | Apeliidos *                                                                                                    |               |
|                     | Puesto *                                                                                                    |               |
|                     |                                                                                                    |               |
|                     | Departamento *                                                                                                    |               |
|                     | Seleccione un Elemento *                                                                                                    |               |
|                     | Si en el campo anterior se seleccionó OTRO especificar aquí                                                                                                    |               |
|                     | Teléfono *                                                                                                    |               |
|                     |                                                                                                    |               |
|                     | Correo electrónico *                                                                                                    |               |
|                     |                                                                                                    |               |
|                     |                                                                                                    |               |
|                     | Anterior Siguiente                                                                                                    |               |

PASO 8. Página de datos del proyecto presentado.

|                                                                                              |                                                               | Cerrar Sesión |
|----------------------------------------------------------------------------------------------|---------------------------------------------------------------|---------------|
|                                                                                              | CONVICATORIA PARA PARTICIPAR EN EL PROGRAMA MINO THE GAP 2018 |               |
| Datos de la Solicitud                                                                        |                                                               |               |
| * Campo de introducción obligatoria                                                          |                                                               |               |
| ** Para cualquier aclaración sobre los campos a rellenar, debe posicionarse sobre el enuncia | ado del campo                                                 |               |
| DATOS DEL PROYECTO                                                                           |                                                               |               |
| i ituio (en invates) *                                                                       |                                                               |               |
|                                                                                              |                                                               |               |
| Te quedan 200 caracteres.<br>Título (en CASTELLANO) *                                        |                                                               |               |
|                                                                                              |                                                               |               |
| T I AM I                                                                                     |                                                               |               |
| Acrónimo *                                                                                   |                                                               |               |
| Resumen (en INGLÉS) *                                                                        |                                                               |               |
|                                                                                              |                                                               |               |
|                                                                                              |                                                               |               |
| le quedan 500 caracteres.<br>Resumen (en CASTELLANO) *                                       |                                                               |               |
|                                                                                              |                                                               |               |
| Te quedan 500 caracteres.                                                                    |                                                               |               |
| Duración (en meses) *                                                                        |                                                               |               |
| Presupuesto total (en euros) *                                                               |                                                               |               |
|                                                                                              |                                                               |               |
| inversion soicitada a Mind the gap (en                                                       | 40/03)*                                                       |               |
|                                                                                              |                                                               |               |
|                                                                                              |                                                               |               |
|                                                                                              | Anterox Sigurente                                             |               |
|                                                                                              |                                                               |               |

PASO 9. Página de datos del "Investigador Principal" del proyecto (ver aclaración sobre esta figura en la página 1 de este documento o en las Bases de la Convocatoria).

|                            | Reference and a second second s |               |
|----------------------------|----------------------------------------------------------------------------------------------------|---------------|
|                            |                                                                                                    | Cerrar Sesión |
|                            | CONVOCATORIA PARA PARTICIPAR EN EL PROGRAMA MIND THE GAP 2018                                                                                                    |               |
| Datos de la Solicitud      |                                                                                                    |               |
| * Campo de introducción    | obligatoria                                                                                                    |               |
| ** Para cualquier aclaraci | ón sobre los campos a rellenar, debe posicionarse sobre el enunciado del campo                                                                                                    |               |
|                            | DATOS DEL INVESTIGADOR PRINCIPAL                                                                                                    |               |
|                            | Nombre *                                                                                                    |               |
|                            |                                                                                                    |               |
|                            | Apellidos *                                                                                                    |               |
|                            | Puesto *                                                                                                    |               |
|                            | Departamento *                                                                                                    |               |
|                            | Facultad/Escuela/Sección (según proceda) *                                                                                                    |               |
|                            | Institución Investigadora *                                                                                                    |               |
|                            |                                                                                                    |               |
|                            |                                                                                                    |               |
|                            | Anterior Siguiente                                                                                                    |               |

PASO 10. Página de datos de la institución investigadora (co)titular de la tecnología en la que se basa el proyecto. ESTA PÁGINA SOLO SE DEBE COMPLETAR SI LA ENTIDAD PROMOTORA ES UNA EMPRESA.

|                | BUTIN<br>BUTIN                                                                            | Cerrar Sesić |
|----------------|-------------------------------------------------------------------------------------------|--------------|
|                | CONVOCATORIA PARA PARTICIPAR EN EL PROGRAMA MIND THE GAP 2018                             |              |
| atos de la Sol | icitud                                                                                    |              |
| ' Campo de int | roducción obligatoria                                                                     |              |
| ' Para cualqui | er aclaración sobre los campos a rellenar, debe posicionarse sobre el enunciado del campo |              |
|                | DATOS DE LA INSTITUCIÓN INVESTIGADORA (IMPORTANTE: COMPLETAR SOLO SI LA ENTIDAD           |              |
|                | PROMUTORA ES UNA EMPRESA)                                                                 |              |
|                | PRUMUIOKA ES UNA EMPRESA)<br>Razón social                                                 |              |
|                | PRUMUI URA ES UNA EMPRESA)<br>Razón social<br>Nombre abreviado o siglas                   |              |
|                | PRUMUIURA ES UNA EMPRESA) Razón social Nombre abreviado o siglas CIF                      |              |
|                | PRUMUI URA ES UNA EMPRESA) Razón social Nombre abreviado o siglas CIF                     |              |

PASO 11. Página de datos del Representante Legal de la institución investigadora (co)titular de la tecnología en la que se basa el proyecto. ESTA PÁGINA SOLO SE DEBE COMPLETAR SI LA ENTIDAD PROMOTORA ES UNA EMPRESA.

|                          | REPORT OF THE REPORT OF THE REPORT OF THE REPORT OF THE REPORT OF THE REPORT OF THE REPORT OF THE REPORT OF THE            |               |
|--------------------------|----------------------------------------------------------------------------------------------------|---------------|
|                          | UUTIN                                                                                                    | Cerrar Sesión |
|                          | CONVOCATORIA PARA PARTICIPAR EN EL PROGRAMA MIND THE GAP 2018                                                              |               |
| Datos de la Solicitud    |                                                                                                    |               |
| * Campo de introducció   | ún obligatoria                                                                                                    |               |
| ** Para cualquier aclara | ción sobre los campos a rellenar, debe posicionarse sobre el enunciado del campo                                           |               |
|                          | REPRESENTANTE LEGAL DE LA INSTITUCIÓN INVESTIGADORA (IMPORTANTE: COMPLETAR SOLO SI LA ENTIDAD PROMOTORA ES UNA<br>EMPRESA) |               |
|                          | Nombre                                                                                                    |               |
|                          | Primer Apellido                                                                                                    |               |
|                          | Segundo Apellido                                                                                                    |               |
|                          | Cargo                                                                                                    |               |
|                          | NIF/NIE                                                                                                    |               |
|                          | Número de Teléfono                                                                                                    |               |
|                          | Correo electrónico                                                                                                    |               |
|                          |                                                                                                    |               |
|                          |                                                                                                    |               |
|                          | Anterior Siguiente                                                                                                    |               |

#### PASO 12. Página para adjuntar la documentación a presentar en la Fase 1.

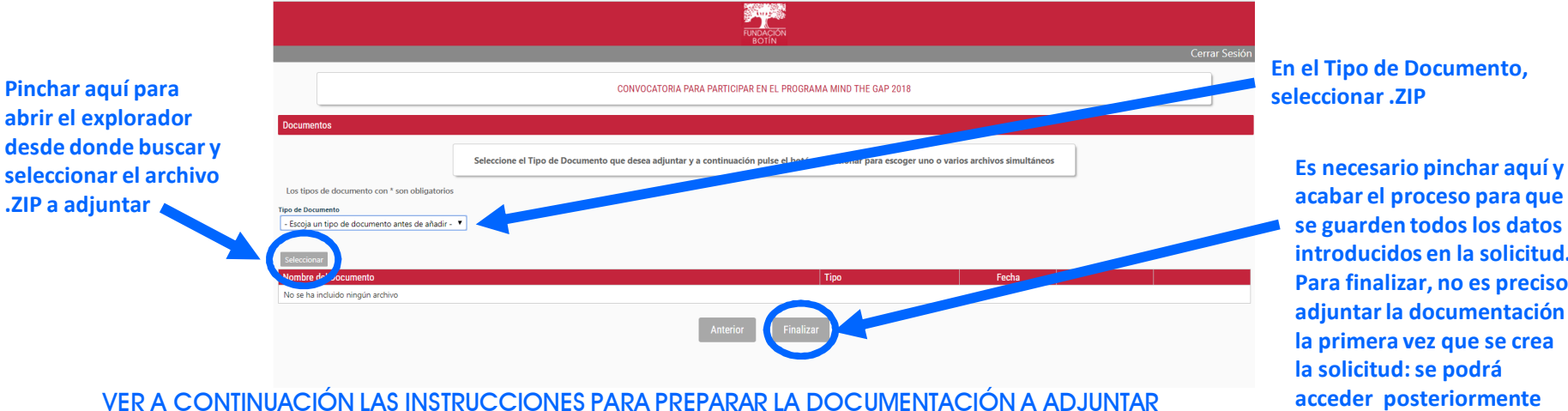

Pág. 8

acabar el proceso para que se guarden todos los datos introducidos en la solicitud. Para finalizar, no es preciso adjuntar la documentación la primera vez que se crea la solicitud: se podrá acceder posteriormente para editar los datos y/o adjuntar la documentación

## INSTRUCCIONES PARA LA DOCUMENTACIÓN ADJUNTA A LA SOLICITUD ONLINE

Los archivos adjuntos, cuya presentación es obligatoria de acuerdo con las Bases de la Convocatoria, deben cumplir los siguientes requisitos:

1. Todos ellos deben incluirse en una única carpeta con formato comprimido ZIP con un tamaño máximo de 4 MB, cuyo nombre estará compuesto por: siglas de la Entidad Promotora, guión bajo, acrónimo del proyecto, guión bajo, siglas de la convocatoria, año, guión bajo y fase del proceso (todo en minúsculas).

Ejemplo: siglas\_acrónimo\_mtg2018\_fase1.zip

2. Los diferentes archivos incluidos dentro de esta carpeta deben estar en formato PDF y se nombrarán del siguiente modo: siglas de la Entidad Promotora, guión bajo, acrónimo del proyecto, guión bajo, nombre abreviado del documento, número de la fase del proceso (todo en minúsculas).

| Ejemplo: | Documento                    | Nombre del archivo                | Formato (Extensión) |
|----------|------------------------------|-----------------------------------|---------------------|
|          | Memoria técnica del          | siglas_acronimo_memo1.pdf         | .pdf                |
|          | proyecto                     |                                   |                     |
|          | Declaración responsable      | siglas_acronimo_declaracion1.pdf  | .pdf                |
|          | Autorización                 | siglas_acronimo_autorizacion1.pdf | .pdf                |
|          | Documentación adicional      | siglas_acronimo_otros1.pdf        | .pdf                |
|          | (p.ej. estudios de           |                                   |                     |
|          | infracciones, etc., según se |                                   |                     |
|          | indica en el Anexo II de las |                                   |                     |
|          | Bases de la Convocatoria)    |                                   |                     |

RESGUARDO. Tras pulsar el botón "Finalizar" en el PASO 12, aparecerá una pantalla de confirmación en la que se proporciona la información de la solicitud.

En el "Resguardo" se encuentra la clave de acceso (contraseña) asignada automáticamente a la solicitud que deberá introducirse junto con el NIF del Solicitante para volver a acceder a la Solicitud.

Este resguardo se enviará al correo electrónico que se haya indicado en la página de "Datos del Solicitante" (PASO 4 en este documento).

|                                                                                                    |                                                               | CONVOCATORIA PARA PARTICIPAR EN EL PR | IGRAMA MIND THE GAP 2018                                                                                                    |
|----------------------------------------------------------------------------------------------------|---------------------------------------------------------------|---------------------------------------|----------------------------------------------------------------------------------------------------|
| 0                                                                                                    |                                                               |                                       |                                                                                                    |
| tos del Solicitante                                                                                                    |                                                               |                                       |                                                                                                    |
| um. Identificación NUMERO D<br>ombre<br>rección<br>Néfono<br>mail<br>eb                                                                                                    | E IDENTIFICACION FISCAL -<br>- ESPAÑ<br>Teléfono Móvil<br>Fax | A                                     | Aquí está la clave que deberá<br>proporcionarse en la página de acceso<br>(PASO 2 de este documento) cuando s<br>acceda a la solicitud por segunda vez y |
| ave gujini                                                                                                    |                                                               |                                       | sucesivas                                                                                                    |
|                                                                                                    |                                                               |                                       |                                                                                                    |
| tos de la Solicitud                                                                                                    |                                                               |                                       |                                                                                                    |
| tos de la Solicitud                                                                                                    |                                                               |                                       |                                                                                                    |
| tos de la Solicitud<br>DATOS DE IDENTIFICACION E<br>Bazón social                                                                                                    | E LA ENTIDAD PROMOTORA                                        |                                       |                                                                                                    |
| tos de la Solicitud<br>DATOS DE IDENTIFICACION E<br>Razón social                                                                                                    | E LA ENTIDAD PROMOTORA                                        |                                       |                                                                                                    |
| tos de la Solicitud<br>DATOS DE IDENTIFICACION E<br>Razón social<br>Nombre abreviado o siglas                                                                                                    | E LA ENTIDAD PROMOTORA                                        |                                       |                                                                                                    |
| tos de la Solicitud<br>DATOS DE IDENTIFICACION E<br>Razón social<br>Nombre abreviado o siglas<br>CIF                                                                                                | E LA ENTIDAD PROMOTORA                                        |                                       |                                                                                                    |
| tos de la Solicitud<br>DATOS DE IDENTIFICACION E<br>Razón social<br>Nombre abreviado o siglas<br>CIF<br>REPRESENTANTE LEGAL DE I                                                                    | E LA ENTIDAD PROMOTORA                                        |                                       |                                                                                                    |
| tos de la Solicitud<br>DATOS DE IDENTIFICACION D<br>Razón social<br>Nombre abreviado o siglas<br>CIF<br>REPRESENTANTE LEGAL DE I<br>Nombre                                                          | E LA ENTIDAD PROMOTORA                                        |                                       |                                                                                                    |
| tos de la Solicitud<br>DATOS DE IDENTIFICACION E<br>Razón social<br>Nombre abreviado o siglas<br>CIF<br>REPRESENTANTE LEGAL DE I<br>Nombre<br>Primer Apellido                                       | E LA ENTIDAD PROMOTORA                                        |                                       |                                                                                                    |
| tos de la Solicitud<br>DATOS DE IDENTIFICACION D<br>Razón social<br>Nombre abreviado o siglas<br>CIF<br>REPRESENTANTE LEGAL DE I<br>Nombre<br>Primer Apellido<br>Segundo Apellido                   | E LA ENTIDAD PROMOTORA                                        |                                       |                                                                                                    |
| tos de la Solicitud<br>DATOS DE IDENTIFICACION D<br>Razón social<br>Nombre abreviado o siglas<br>CIF<br>REPRESENTANTE LEGAL DE I<br>Nombre<br>Primer Apellido<br>Segundo Apellido<br>Cargo          | E LA ENTIDAD PROMOTORA                                        |                                       |                                                                                                    |
| tos de la Solicitud<br>DATOS DE IDENTIFICACION E<br>Razón social<br>Nombre abreviado o siglas<br>CIF<br>REPRESENTANTE LEGAL DE<br>Nombre<br>Primer Apellido<br>Segundo Apellido<br>Cargo<br>NIF/NIE | E LA ENTIDAD PROMOTORA                                        |                                       |                                                                                                    |